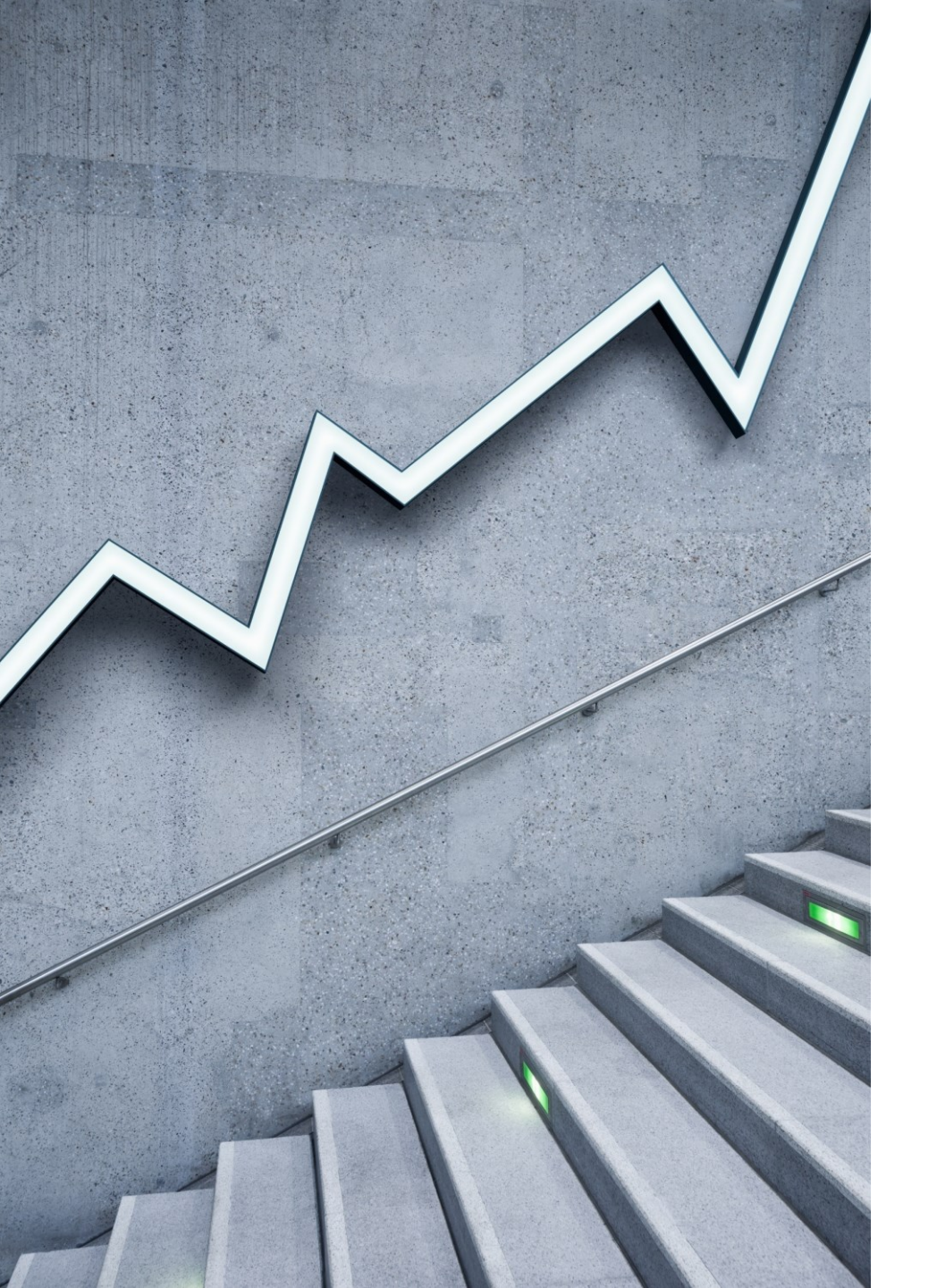

パーソナルトレーニング システム登録 マニュアル

1. 移行登録方法

1.下記リンクより登録ページへ

<u>JEXER WEBサービスとは|近</u>

トレしよう【ジェクサー】

2.ログインを選択 ※既存サービスへ未登録の方は アカウント登録をお願いします。

# ジェクサーWEBサービスとは

WEB上より、手軽に様々なサービスをお申込み、設定、ご利用いただけるサービスです。 や、ご希望の方へ、ジェクサーのイベントや催事情報、お得なクーポンをお届けする「イン」 ただいております。

## ジェクサーWEBサービスのご案内

会員さま限定で下記サービスがご利用いただけます。

はじめてご利用の方は登録前に重要事項をご確認下さい。

ログイン 
「
アカウント登録(はじめてご利用の方) 
「

## 3.ご自身のID・PASSを入力しログイン

| J <del>8∭6</del> L          |
|-----------------------------|
| ログイン                        |
| <b>お知らせ</b><br>現在お知らせはありません |
| アカウント情報                     |
| ログインID                      |
|                             |
| パスワード                       |
|                             |
|                             |
| ログイン                        |

1. 移行登録方法

## 4.パーソナルトレーニング (7月から)を選択

## 5.右上のメニューバーを選択し 新規会員登録をお願いします。

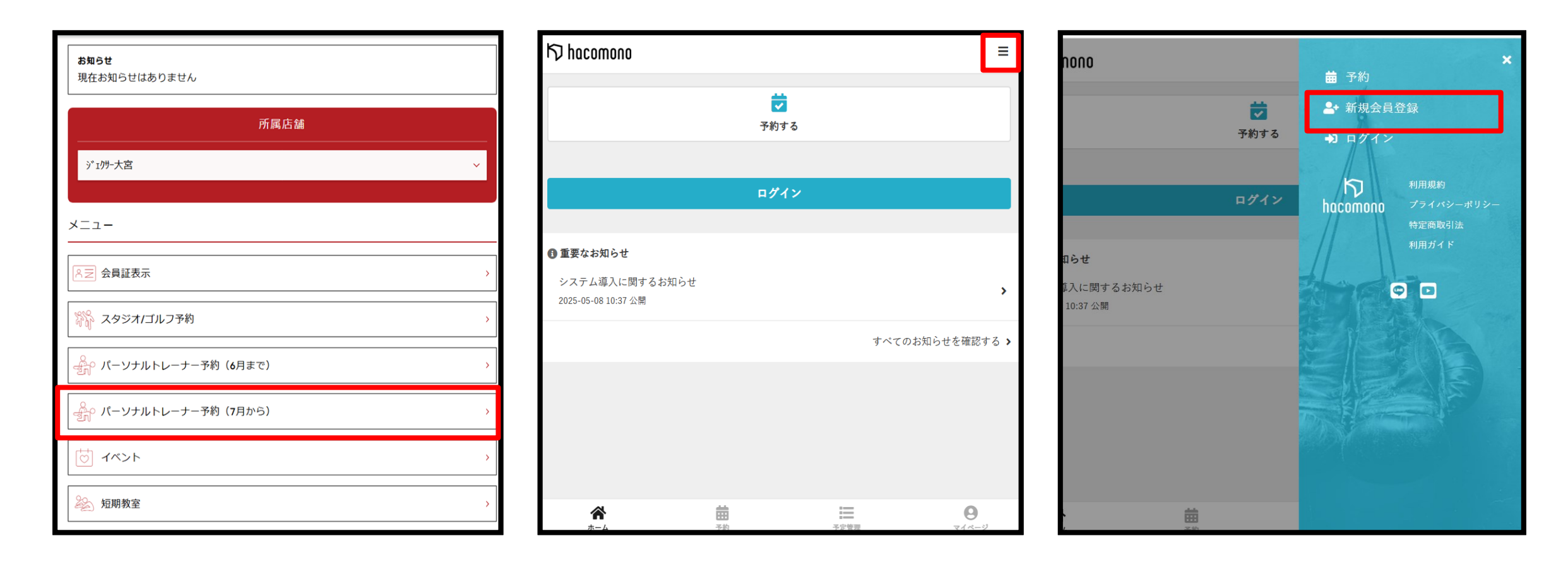

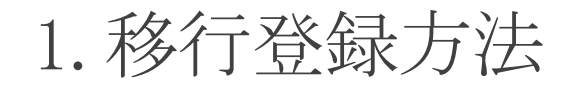

#### 氏名 必須 名 姓 氏名(カナ) 名(カナ) 姓(カナ) 性別 🔘 男性 ( 女性 生年月日 必須 ~ ~ 1985 🛩 電話番号(半角) 必須 08012345678 郵便番号 必须 4567 123 住所 必須 ~ 市区町村 部予約 $\equiv$ 0 予定管理 ホーム マイページ

6.お客様情報を入力する

## 7.利用規約に同意し、「会員登録する」

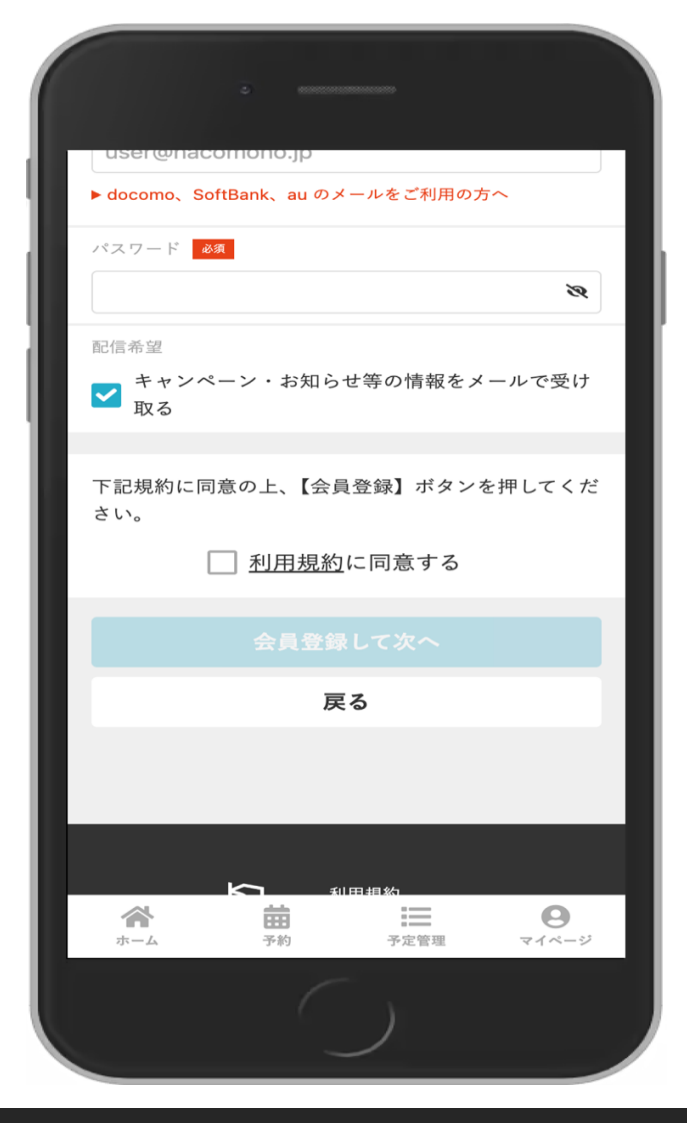

# 1. 移行登録方法

- 予約完了すると「メールアドレスの確認」というメールが送信されます。
  - 。 メールが届かない場合は、以下の理由が考えられます。

## ■迷惑メールフォルダ

- 受信ボックスの確認をお願いいたします。

## ■メールアドレス間違い

- マイページよりメールアドレスの変更をお願いいたします。

## ■メール受信拒否設定

- @em.hacomono.jpからのメールが受信されるよう、端末設定をお願いいたします。
- 。 上記の対応後、再度認証メールの送信作業をお願いいたします。

2. メールアドレス認証の手続き

#### ①「マイページ」>「認証メールを送信する」

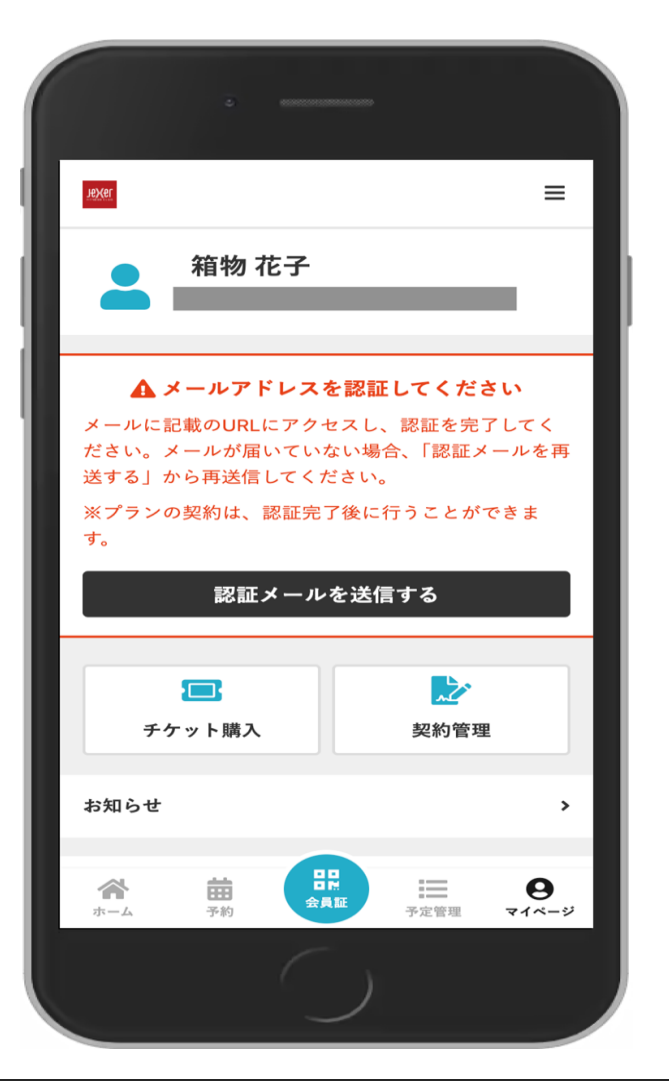

#### ②「確認用メールを送信する」

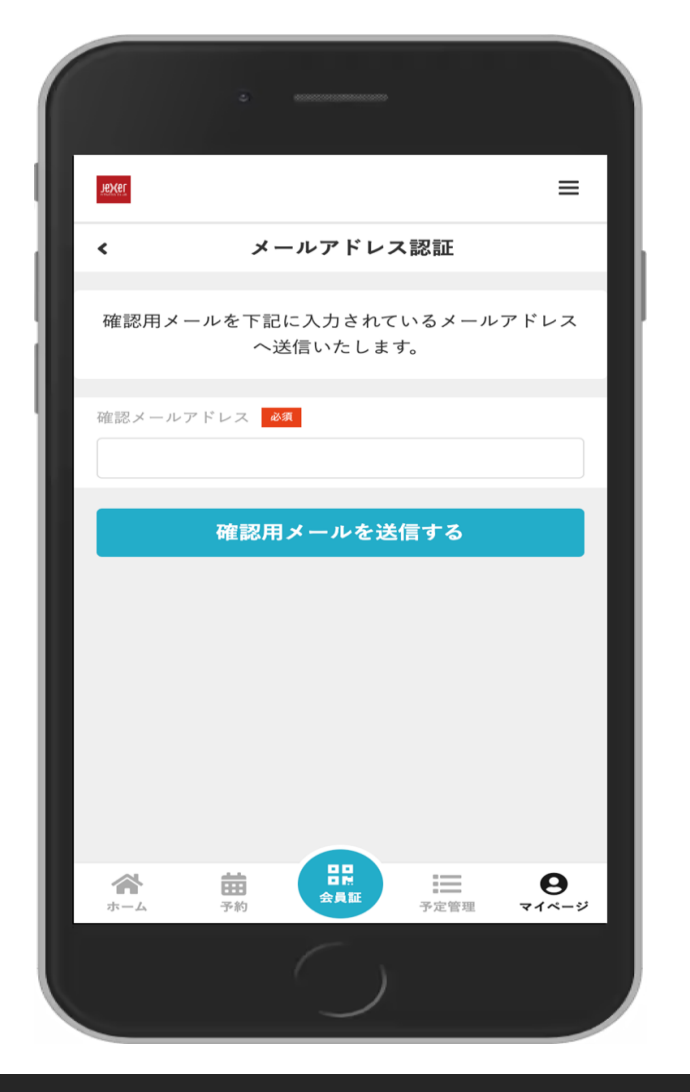

#### ③確認メールが送信される

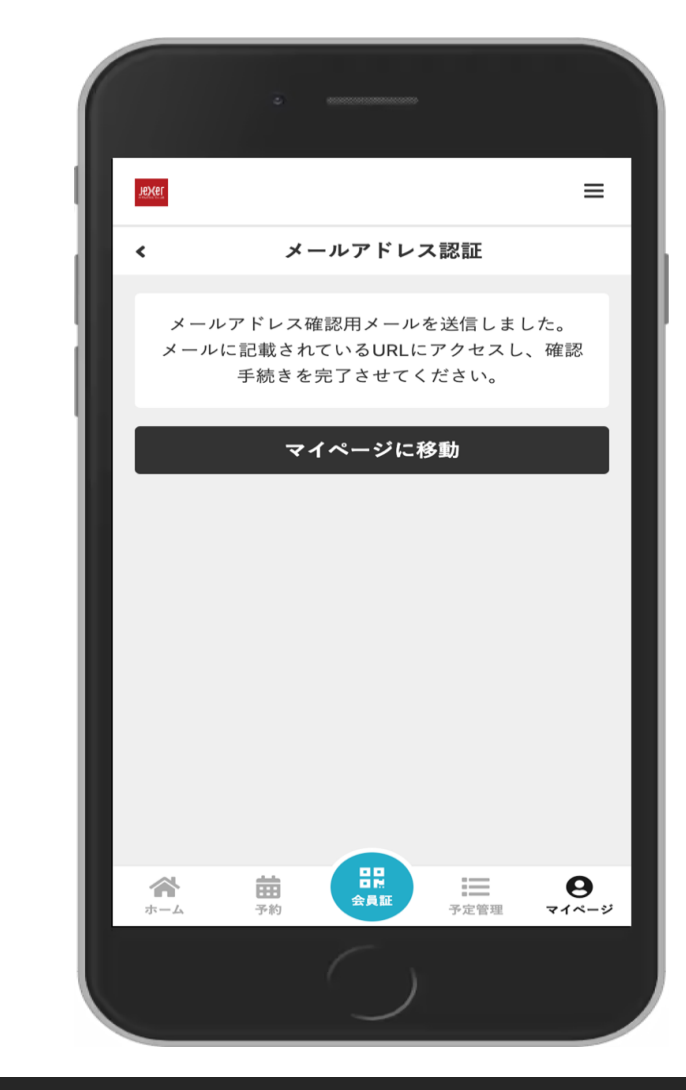

2. メールアドレス認証の手続き

## ④受信したメール内リンクに接続する 5メールアドレス認証が完了

※メール件名「メールアドレスの確認|

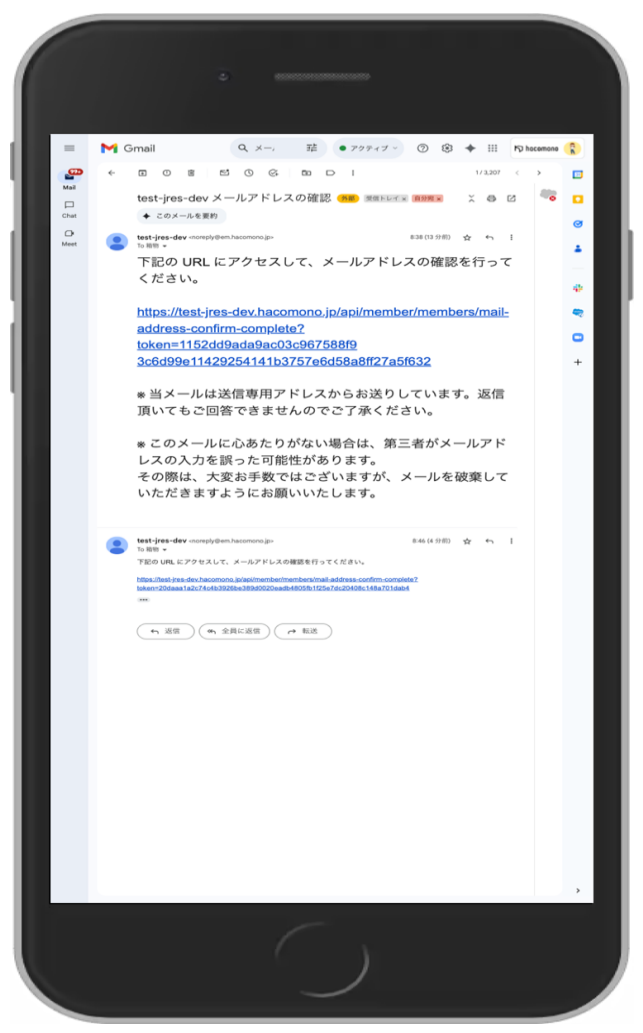

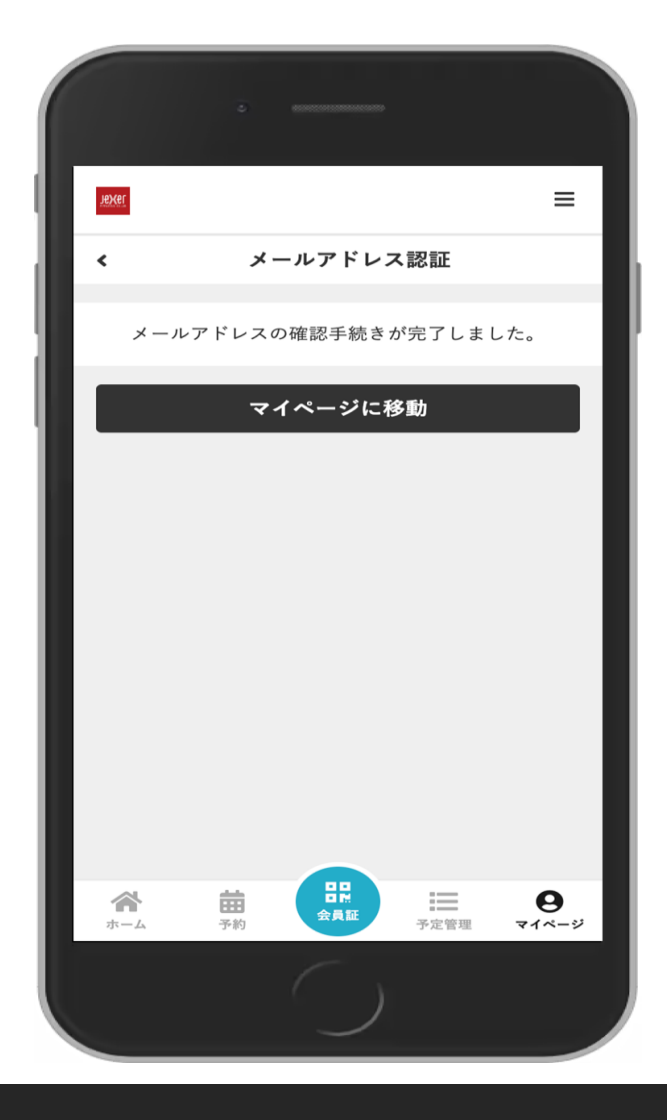